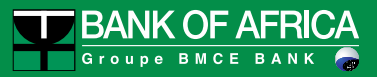

## **BOAweb Customer User Guide**

Version 1.0

Document updated on 18/04/20

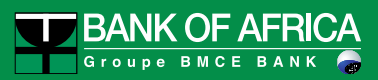

## Summary

| 1.          | Internet Banking BOAweb – Key Features                             | 3    |
|-------------|--------------------------------------------------------------------|------|
| 2.          | First connection to BOA web (Existing customer)                    | 4    |
| 3.          | First connection to BOAweb (Existing customer with Digipass)       | 8    |
| 4.          | First Connection to BOAweb (New Customer)                          | . 11 |
| 5.          | Reset Password                                                     | . 11 |
| 6.          | Change Personal Information                                        | . 12 |
| 7.          | Create a New Beneficiary                                           | . 14 |
| 8.          | Standing Orders                                                    | 15   |
| 9.          | Bulk Payments                                                      | 21   |
| 10.<br>tran | Attachment of supporting documents for an international funds sfer | . 28 |
| 11.         | Cheque Book Order                                                  | . 33 |

## 1. Internet Banking BOAweb – Key Features

The key features of BOAWeb are available in three parts :

#### **Account Inquiry**

- View account balances
- View end of day balances
- View detailed transaction movements List of transactions on accounts
- Search and Download: Search for transactions on accounts and download statements in CSV, XLS (Excel) and PDF formats

#### **Funds Transfer**

- Domestic funds transfer with the possibility of adding a new beneficiary
- International funds transfer with the possibility of adding a new beneficiary
- International funds transfer with the possibility to attach supporting documents
- Beneficiary management (secure addition of a new beneficiary)
- Signing of payments (for multi-signatory business customers)

#### **Personal Settings**

- My accounts (Information about my account settings)
- My personal data (email address, mobile phone number, address)
- My security details
- Change my password
- Multi-factor authentication

#### **Services**

Cheque book request

## 2. First connection to BOA web (Existing customer)

I am a customer of the bank and I already have an active user account and authorizations to access the portal internet Existing banking. I usually log in with my username and password Personal.

#### 2.1 E-mail Notification

To access your accounts via the new BOAweb portal, you will receive an e-mail notification from BANK OF AFRICA containing the new link to connect to the portal and set up your password.

| = | M Gmail                        | Q Rechercher d | lans les messages                                                                       |                                                                                                | •                                                   |                                |      | 0 (K        | )       |
|---|--------------------------------|----------------|-----------------------------------------------------------------------------------------|------------------------------------------------------------------------------------------------|-----------------------------------------------------|--------------------------------|------|-------------|---------|
| 4 | Nouveau message                | □- C :         |                                                                                         |                                                                                                |                                                     | 1-50 sur 7 198 <               | > \$ | * 📷         |         |
|   | Boîte de récepti 2874          | Principale     | **                                                                                      | Réseaux sociaux 1 nouveau<br>Twitter                                                           | Promotions 4 nouveaux     SANAD AUTO, AngelList Wee | ki                             |      |             | ,       |
| * | Messages suivis                | 🗌 🕁 🍃 BANK     | OF AFRICA 5                                                                             | Instructions pour changer le mot                                                               | de passe - Bonjour GUENNOUN                         | ASSIMI KARIM! Vous recevez     | 13:3 | 32          | 2       |
| C | En attente                     | 🗌 🕁 Ď Slack    |                                                                                         | [Slack] Notifications de l'espace o                                                            | le travail BOA DEV DIGITAL pou                      | ır le 30 novembre 2018, à 12 h | 13:2 | 29          | <u></u> |
|   | Important                      | 🗌 🚖 Ď Slack    |                                                                                         | [Slack] Notifications de l'espace d                                                            | le travail BOA DEV DIGITAL poເ                      | ır le 30 novembre 2018, à 12 h | 13:1 | 14          |         |
| > | Messages envoyés Brouillons 76 | 🗌 🚖 🕨 BANK     | OF AFRICA 3                                                                             | Mot de passe modifié Bonjour G                                                                 | UENNOUNI ASSIMI KARIM! Not                          | us vous contactons pour vous n | 11:5 | 52 <b>+</b> |         |
|   |                                |                | Vous recevez ce mail por<br><u>Définir mon mot de pass</u><br>Pour plus d'informations, | ur choisir un nouveau mot de passe sur BO<br>ie<br>, veuillez contacter votre agence bancaire. | Aweb.                                               |                                |      |             |         |

## Almportant:

The link sent can only be used once. In case of problems or failure to log in, you will need to contact your Account Manager to provide further assistance.

#### 2.2 Step 2 – Change password

- i. Once you navigate to the link provided, enter the following information:
  - Account number: The last 7 figures of your account number. To find it, please refer to your account statement
  - **Username:** Matches your already assigned username, which allows you to access your accounts. In case you cannot recall your username, please contact your Account Manager
  - New password: 6-digit combination
  - **Password confirmation:** Same 6-digit combination as above
  - VALIDATE

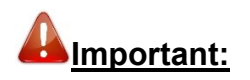

In case of problems or inability to log in, you will need to contact your Account Manager to provide further assistance.

|                                  | Password Chang                                                                                                    | <u>e Screen</u>                                                                                                    |                                                                                                  |         |         |   |
|----------------------------------|----------------------------------------------------------------------------------------------------|----------------------------------------------------------------------------------------------------|--------------------------------------------------------------------------------------------------|---------|---------|---|
| BANK OF AFRICA - Internet Ball × | BANK OF AFRICA - Internet Ball x +                                                                                                    |                                                                                                    |                                                                                                  |         |         |   |
| ← → C () localhost:3000/use      | ers/password/edit?reset_password_token=vUYyQ_FKdvF8p98Y6LTi                                                                                                    | ॰ ର 🖈 🗹 💩 📿                                                                                                    | @ 🕐 🗖                                                                                            | ୬ 🧾 😂 🛯 | 1 G   🌡 | 1 |
| 1566.4 mm =4                     | BANK OF AFRICA                                                                                                    | Contact us                                                                                                    | FR EN                                                                                            |         |         |   |
|                                  | BOAweb<br>Welcome to the BANK OF AFRICA BOAweb Internet Banking portal.<br>• How to enter your Account numbers<br>Enter the last 7 digits of one of your account numbers | Change my password<br>Account Root<br>Enter the digits<br>Username<br>New Password<br>Click to compose the digits that make up your<br>innormed et digits<br>Confirm the new password<br>Click to compose the digits that make up your<br>innormed et digits<br>Confirm the new password<br>Click to compose the digits that make up your<br>innormed et digits<br>Confirm the new password | d<br>a<br>second<br>a<br>second<br>a<br>a<br>a<br>a<br>a<br>a<br>a<br>a<br>a<br>a<br>a<br>a<br>a |         |         |   |

#### 2.3 Log in with the username and password created

i. After you have completed the previous step, you will immediately be redirected to the log in page.

Log in

ii. You will also receive an e-mail that confirms that your password has been successfully set.

localhost:3000/home/er

| BANK OF AFRICA - Internet Bar × |                                                                                                    |                                                                                                    |
|---------------------------------|----------------------------------------------------------------------------------------------------|----------------------------------------------------------------------------------------------------|
| ← → C (③ localhost:3000/user    |                                                                                                    | ↔ Q, ☆ Z ₩ ♥ % 0 = ♥ I © Q ₩                                                                                                    |
|                                 | Welcome to BOAweb!                                                                                                    | Log In<br>Username                                                                                                    |
|                                 | We are pleased to inform you that B-Web has changed to BOAweb, with a new look.<br>With BOAweb, you have access to the same features with enhanced security.                                                                      | Password                                                                                                    |
|                                 | In case you activated the Multi-factor Authentification on your account, you should provide: • Your username • Your password • The code provided by Google authenticator or Microsoft Authenticator mobile application to log in. | Click to compose the digits that make up your password           8         6         5         2         9           1         0         4         7         3 |
|                                 | If it is your first time to visit this page, please click here to reset your password.<br>For more details, please contact your BANK OF AFRICA branch.                                                                            | Enter Google Authenticator or Microsoft<br>Authenticator code<br>Loo IN                                                                                        |
|                                 |                                                                                                    | Reset password                                                                                                    |
|                                 |                                                                                                    |                                                                                                    |

iii. Provide the username and newly created password in the fields to log in to the system. You will be able to access your account(s) information after you have accepted the terms and conditions of the internet banking portal.

#### 2.4 Acceptance of the General Terms & Conditions

i. All first time users connecting to the BOAweb platform will be required to read and accept the general terms & conditions before being allowed to access the portal:

| BANK OF AFRICA · Internet Bar × Ban                              | k Of Africa - Internet Bankii x +                                                                                                    |   |          |   |       |   |   |
|------------------------------------------------------------------|----------------------------------------------------------------------------------------------------|---|----------|---|-------|---|---|
| $\leftrightarrow$ $\rightarrow$ C (i) localhost:3000/security/le | egal Q 🖈 💆 🚋 🧟 🖗                                                                                                    | Y | <b>)</b> | 3 | 0 005 | Θ | : |
| 1360.0 mm ×4                                                     | "netting" modules will automatically be rejected by the Bank's computer system and this rejection will be displayed on the Customer's PC with the<br>message "Rejected Signature Class Insufficient". The Bank will check the transactions ceiling; If the ceiling is exceeded, the Bank will not be able<br>to execute the transaction.                                                                                                    |   |          |   |       |   |   |
|                                                                  | ARTICLE 12: JURISDICTION                                                                                                    |   |          |   |       |   |   |
|                                                                  | The "BOAWeb" contract shall be governed by the Bank's headquarter local law. In the event of a dispute, the local courts of the headquarter of<br>the Bank shall have sole jurisdiction.                                                                                                    |   |          |   |       |   |   |
|                                                                  | ARTICLE 13: CONDITIONS AND SCALE OF CHARGES                                                                                                    |   |          |   |       |   |   |
|                                                                  | The General Terms and Conditions and scale of charges shall be those in force when the contract is signed. Nevertheless, the Bank reserves the right to amend them at any time. Any changes made to the "BOAWeb" General Terms and Conditions and the scale of charges mentioned in Article 10 will be sent to the Customer at least two months before they come into force by whatever means the Bank chooses, e.g. in a notice enclosed with the statements. Unless the Customer terminates the "BOAWeb" Contract before the change takes effect, the Customer is assumed to have accepted the new provisions.                                                                                                    |   |          |   |       |   |   |
|                                                                  | ARTICLE 14: PRODUCT DEVELOPMENT – SERVICE PROVISION.                                                                                                    |   |          |   |       |   |   |
|                                                                  | Technological progress may be such that the Bank will develop the "BOAWeb" service further and make further changes as it thinks fit. Services<br>that are not yet operational at the time of the signing of the Contract will gradually be made available to the Customer. The Bank will inform the<br>Customer of these by all means. Unless the Customer expressly requests otherwise, the Customer will automatically receive all new "BOAWeb"<br>service modules as and when they appear. If the Customer is not satisfied with the adaptations and developments made by the Bank to the<br>"BOAWeb" service they may terminate the contract under the conditions laid down in Article 4 of these conditions.                                                       |   |          |   |       |   |   |
|                                                                  | ARTICLE 15: PROTECTION OF PRIVACY                                                                                                    |   |          |   |       |   |   |
|                                                                  | Personal information collected in the context of the "BOAWeb" service is intended for the Bank which hereby is authorised to store it in a<br>computer memory, use it and pass it on, for the same purposes, to the companies in its group, its brokers and insurers and even to third parties<br>or subcontractors for management requirements The Customer may exercise the right vis-A-vis the Bank to access, correct or delete data as well<br>as to object to their processing. For this purpose, the Customer may exercise the right vis-A-vis the Bank to access, correct or delete data as well<br>as to object to their processing. For this purpose, the Customer may exercise the right visation of the Bank at the following address: BOAWeb@boaholding.com |   |          |   |       |   |   |
|                                                                  | I accept the BOAweb terms and conditions                                                                                                    |   |          |   |       |   |   |
|                                                                  | PROCEED                                                                                                    |   |          |   |       |   |   |
|                                                                  |                                                                                                    |   |          |   |       |   |   |
| (                                                                | © PAN AFRICAN SOLUTIONS SERVICES - BOAweb 2019                                                                                                    |   |          |   |       |   |   |

ii. Once you have accepted the terms & conditions, you will be allowed access to the portal functionality.

| Bank Of Africa · Internet Bankin × +                        |                                  |                  |                      |         |             |                                     |                   |            |                   |     |
|-------------------------------------------------------------|----------------------------------|------------------|----------------------|---------|-------------|-------------------------------------|-------------------|------------|-------------------|-----|
| $\leftrightarrow$ $\rightarrow$ C (i) https://boaweb.of.afr | ica                              |                  |                      | Q 🕁     |             | 2 🚳 🕐 🗖                             | Y 🎽               | <b>(</b> ) | <mark>06</mark> 😧 | 🌒 🗄 |
| ¥                                                           |                                  |                  |                      |         | Last log ir | n : 2019-01-30 10:0<br>JOHN SMITH ▼ | 3:49 UTC<br>FR EN |            |                   |     |
| Â                                                           | Account reporting -              | Funds Transfer 🝷 | Personnal settings 🝷 | Contact |             |                                     |                   |            |                   |     |
| My a                                                        | ccounts                          |                  |                      |         |             |                                     |                   |            |                   |     |
| Ассои                                                       | int name and number              | Acc              | ount type            | C       | Currency    | Ba                                  | lance             |            |                   |     |
| JOHN                                                        | SMITH - SN1000100100117579000962 | cou              | RANT                 |         | XOF         | 1 000 (                             | 00,00             |            |                   |     |
| Dasht                                                       | poard                            |                  |                      |         |             |                                     |                   |            |                   |     |
| All tra                                                     | nsactions                        |                  |                      |         |             |                                     | 0                 |            |                   |     |
| © PAN A                                                     | FRICAN SOLUTIONS SERVICES -      | 30Aweb 2019      |                      |         |             |                                     |                   |            |                   |     |
|                                                             |                                  |                  |                      |         |             |                                     |                   |            |                   |     |
|                                                             |                                  |                  |                      |         |             |                                     |                   |            |                   |     |
|                                                             |                                  |                  |                      |         |             |                                     |                   |            |                   |     |
|                                                             |                                  |                  |                      |         |             |                                     |                   |            |                   |     |

## 3. First connection to BOAweb (Existing customer with Digipass)

I am a customer of the bank and I already have an active user account and authorizations to access the portal internet Existing banking. I usually connect with my ID, my password and an OTP (One Time Password) generated by the Digipass.

#### 3.1 Download the Google Authenticator or Microsoft Authenticator Application

i. To authenticate securely on the BOAweb platform, you must first download and configure Google Authenticator (for Android and iOS users) or Microsoft Authenticator (for Microsoft users) on your mobile device. These applications that have replaced the existing Digipass, are available on Google Play Store, App Store & Microsoft Store respectively.

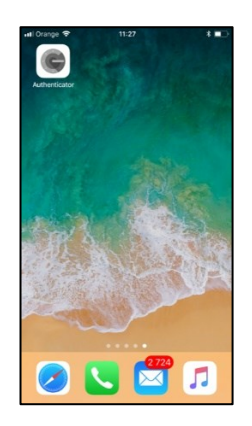

- ii. During your first connection, the Google Authenticator and Microsoft Authenticator applications will:
  - Scan the Quick Response Code (QR code) that is generated and sent as part of the onboarding e-mail. This QR Code is uniquely associated to your user account. You will only need to scan this once to complete the setup.
  - Once the QR code is scanned and the setup completed, Google Authenticator / Microsoft Authenticator will generate a 6-digit code that will be refreshed every 30 seconds. This also means that the code must be used to authenticate within the same 30 seconds window. Otherwise, you will need to obtain a fresh and current 6-digit code.

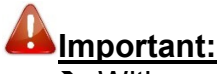

➔ With each new log in, you will need to get a new code from Google Authenticator / Microsoft Authenticator – just like the Digipass.

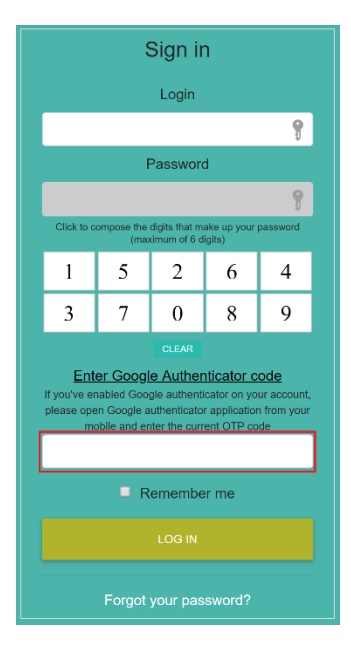

- ➔ You will also be prompted for a code to approve payments and just like before, you will generate the code from Google Authenticator / Microsoft Authenticator.
- ➔ In case you change your mobile device, re-install the Google Authenticator / Microsoft Authenticator application on your new mobile device and request a fresh QR code via the BOAweb portal.

#### 3.2 E-mail Notification

For this step, please refer to section 2.1.

#### 3.3 Changing the Password

For this step, please refer to section 2.2.

#### 3.4 Log in with the Username and Password Created

For this step, please refer to section 2.3.

#### 3.5 Enabling Multi-Factor Authentication

i. In order to have enhanced security, it is mandatory to enable multi-factor authentication during the first log-in. Once you have provided the correct credentials and logged in successfully, BOAweb will display the following screen:

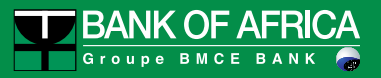

| BANK OF AFRICA · Internet Bar × Bank Of Africa ·                  | Internet Bankin × +        |                                                                                                    |                                                                                                    |                                                               |                     |                                    |          |   |           |       |     |
|-------------------------------------------------------------------|----------------------------|----------------------------------------------------------------------------------------------------|----------------------------------------------------------------------------------------------------|---------------------------------------------------------------|---------------------|------------------------------------|----------|---|-----------|-------|-----|
| $\leftrightarrow$ $\rightarrow$ C (i) localhost:3000/security/mfa |                            |                                                                                                    |                                                                                                    |                                                               | ର୍ 🛧 🔽 ᢛ            | à 🧟 🚳 📀                            | <b>•</b> | ۵ | <u>۵۵</u> | G   ( | 8 E |
| 1487.7 m +4                                                       | BANK<br>OF<br>AFRICA       |                                                                                                    |                                                                                                    |                                                               | Last log in : 2019- | 02-05 09:01:17 UT<br>SMITH - FR EM | C<br>I   |   |           |       |     |
| Â                                                                 | Account reporting -        | Funds Transfer 🔻                                                                                                | Personnal settings 👻                                                                                                    | Contact                                                       |                     |                                    |          |   |           |       |     |
| © PAN AFR                                                         | CAN SOLUTIONS SERVICES - E | Multi-factor a<br>Multi-factor a<br>1. Download/<br>or Microse<br>2. Scan the Q<br>3. Enter the c<br>Ex: 321456 | Activate<br>uthentification is not activate<br>Open the Google Authenticat<br>ff Authenticator (Windows Pi<br>R CODE<br>ode generated by the applicat<br>Activate | ication<br>for your accour<br>or app (Android<br>none)<br>ion | nt.<br>- IOS)       |                                    |          |   |           |       |     |

- ii. Follow the steps below to complete Google Authenticator / Microsoft Authenticator setup:
  - Launch the Google Authenticator / Microsoft Authenticator application
  - Scan the QR Code
  - Enter the 6-digit code generated by the Google Authenticator / Microsoft Authenticator application

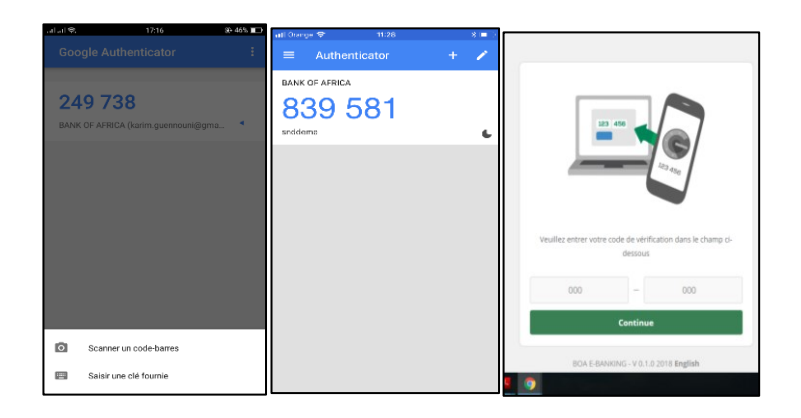

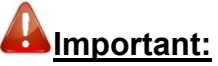

- The code must be entered immediately otherwise it will expire after 30 seconds. The user will then have to use the new code shown on the app within 30 seconds.
- In case of problems or faliure to log in, you will need to contact your Account Manager to provide further assistance.

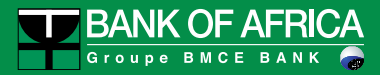

## 4. First Connection to BOAweb (New Customer)

- i. To access BOAweb, contact your Account Manager to complete the sign-up form. This will be used to create your subscription to the BANK OF AFRICA Internet Banking service.
- ii. Once the setup has been completed, you will receive an e-mail with instructions on how to log in to BOAweb. The email is sent to the address that you provided the bank.

#### 5. Reset Password

localhost:3000/home/en

i. In the event of a forgotten password, navigate to the log in page of the BOAweb portal and click on "Reset password".

| ■ BANK OF AFRICA · Internet Bei x       +         ←       →       C       O localhost:3000/users/authentication                                                                                                    | 여 익 女 🖬 🖷 🭳 🎕 🖉 🚍 🛛 🕲 🖬 🥝   🔮 :                                                                                                    |
|----------------------------------------------------------------------------------------------------|----------------------------------------------------------------------------------------------------|
|                                                                                                    | Contact us FR EN                                                                                                    |
| Welcome to BOAweb!                                                                                                    | Log In<br>Username                                                                                                    |
| We are pleased to inform you that B-Web has changed to BOAweb, with a new look.<br>With BOAweb, you have access to the same features with enhanced security.                                                                      | , Password                                                                                                    |
| In case you activated the Multi-factor Authentification on your account, you should provide: • Your username • Your password • The code provided by Google authenticator or Microsoft Authenticator mobile application to log in. | Citek to compose the digits that make up your password         9           8         6         5         2         9           1         0         4         7         3 |
| If it is your first time to visit this page, please click here to reset your password.                                                                                                    | Enter Google Authenticator or Microsoft<br>Authenticator code                                                                                                    |
| For more details, please contact your BANK OF AFRICA branch.                                                                                                    | LOG IN<br>Reset password                                                                                                    |
|                                                                                                    |                                                                                                    |
|                                                                                                    |                                                                                                    |

ii. Enter your username to receive the instructions on how to reset your password.

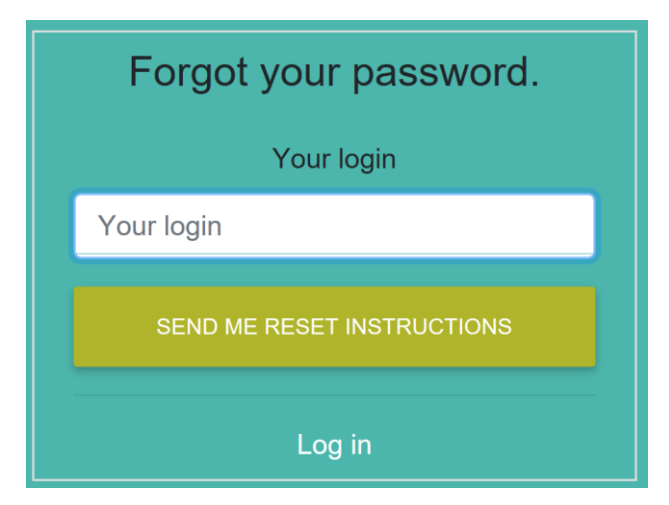

iii. You will receive an e-mail from the bank with instructions on how to reset your password.

## 6. Change Personal Information

This allows you to modify user-specific personal data e.g.

- E-mail address
- Cell phone number
- Physical and postal Address
- Language

## A Important:

Enter all required information to complete the update.

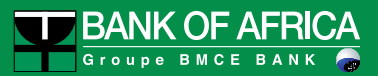

| Bank Of Africa · Internet Bankir × +                              |                                         |                                                                               |         |                                    |         |
|-------------------------------------------------------------------|-----------------------------------------|-------------------------------------------------------------------------------|---------|------------------------------------|---------|
| $\leftrightarrow$ $\rightarrow$ C (i) https://boaweb.of.africa/us | sers/contact                            |                                                                               | २ 🛣 🔽   | ne 🭳 🎕 🖉 🗖 🔻 💈                     | 🛯 🙆 🔤 🤤 |
|                                                                   | K OF AFRICA                             |                                                                               | Las     | ti log in : 2019-01-30 10:03:49 UT |         |
| Â                                                                 | Account reporting   Funds Transfer      | Personnal settings                                                            | Contact |                                    |         |
|                                                                   |                                         |                                                                               |         |                                    |         |
|                                                                   | My Contact Details                      |                                                                               |         |                                    |         |
|                                                                   | E-mail address *                        |                                                                               |         |                                    |         |
|                                                                   | john.smith@gmail.com Phone number *     |                                                                               |         |                                    |         |
|                                                                   | 773334455                               |                                                                               |         |                                    |         |
|                                                                   | Address * Address not defined, please f | ll it                                                                         |         |                                    |         |
|                                                                   |                                         |                                                                               | li.     |                                    |         |
|                                                                   | Language * English                      |                                                                               | *       |                                    |         |
|                                                                   | Please set your password                |                                                                               |         |                                    |         |
|                                                                   | Click to compose the                    | digits that make up your password (minimum of 6 d<br>2 1 6 8 7 9 4 5<br>CLEAR | Egits)  |                                    |         |
|                                                                   | CANCEL                                  | SAVE                                                                          |         |                                    |         |

## 7. Create a New Beneficiary

The registration of a new beneficiary requires the use of a verification code that the user can opt to receive via e-mail or SMS.

| Bank Of Africa · Internet Bankir                   | × +             |                         |                  |                        |         |                                   |               |
|----------------------------------------------------|-----------------|-------------------------|------------------|------------------------|---------|-----------------------------------|---------------|
| $\leftrightarrow$ $\rightarrow$ C (i) https://boaw | eb.of.africa/be | neficiaries/new         |                  |                        | Q \$    | 🖸 🚋 🭳 🎕 🕖 🔲 💙                     | 🧧 🚳 🔯 🧰 😨 🔹 : |
|                                                    | BAN             | K OF AFRICA             |                  |                        |         | Last log in : 2019-01-30 10:03:49 | UTC<br>EN     |
|                                                    | Â               | Account reporting -     | Funds Transfer 🔻 | Personnal settings 👻   | Contact |                                   |               |
|                                                    |                 |                         |                  |                        |         | BENEFICIARIES                     |               |
|                                                    | Create          | New Beneficiar          | У                |                        |         |                                   |               |
|                                                    | Account nu      | mber (IBAN) *           |                  | Bank code (BIC) *      |         |                                   | -             |
|                                                    | Beneficiary     | name *                  |                  | Transfer type *        |         | -                                 | -             |
|                                                    | Address         |                         |                  | International transfer | r       |                                   | <b>*</b>      |
|                                                    |                 |                         |                  |                        |         |                                   | 4             |
|                                                    |                 | SAVE                    |                  |                        |         |                                   |               |
|                                                    | © PAN AFRICA    | IN SOLUTIONS SERVICES - | BOAweb 2019      |                        |         |                                   |               |

| Account reporting * | Fund transfer                | Personnal settings         |                                                                                                    |
|---------------------|------------------------------|----------------------------|----------------------------------------------------------------------------------------------------|
|                     |                              |                            |                                                                                                    |
|                     | Finish beneficiary creatio   | n                          |                                                                                                    |
|                     | Fill in the last four digits | s of your phone number     |                                                                                                    |
|                     | SEND ME AN E-MAIL            | SEND ME A                  | SMS                                                                                                    |
|                     | SEND ME THE CODE             |                            |                                                                                                    |
|                     |                              |                            |                                                                                                    |
|                     |                              | Finish beneficiary creatio | Finish beneficiary creation Fill in the last four digits of your phone number SEND ME AN E-MAIL SEND ME THE CODE |

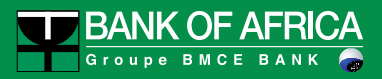

## 8. Standing Orders

In the BOAweb application, it is possible to create, modify or cancel a domestic or international or account to account standing order.

#### 8.1 Create a standing order

Users can create standing orders of:

- Domestic transfer nature or
- International transfer nature or
- Account to account transfer nature (accounts within the same bank)
- i. In the "Funds Transfer" menu, select the desired transfer type, for instance "Domestic funds transfer".

| Account reporting -               | Funds Transfer 💌                | Personnal settings • | Contact       | User guide |                                  |
|-----------------------------------|---------------------------------|----------------------|---------------|------------|----------------------------------|
| Mucassupts                        | Domestic funds transfer         |                      |               |            |                                  |
| My accounts                       | International funds transfer    |                      |               |            |                                  |
| Account name and number           | Bulk Payment                    | ount type            | Currency      |            | Balance                          |
| Compte EUR - SN100010020020248900 | 128 Account to account transfer | r int                | EUR           |            | 12,147.40<br>-XOF 7,956,547.00 * |
| Compte XOF - SN100010020020248900 | Standing Orders                 | int                  | XOF           |            | 768,628.00                       |
|                                   | Sign transfers                  | TOTAL BA             | LANCES IN XOF |            | 8,725,175.00 *                   |
|                                   | Transfer history                |                      |               | * Amou     | nt shown are indicative only.    |

- ii. Fill in all the fields of the funds transfer form:
  - Beneficiary
  - Account to debit
  - Currency
  - Amount
  - Transfer fee details
  - Reason for transfer
- iii. Check the "Set as a Standing Order" checkbox

| Set | as | a | Stan | ding | Order |
|-----|----|---|------|------|-------|
|     |    |   |      |      |       |

- iv. Fill in the additional fields for the Standing Order:
  - First due date indicates the execution date of the standing order. This date is usually equal or superior to the initiation date.

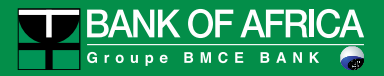

- End date indicates the end date of the standing order. It is strictly superior to the date of the first due date.
- Frequency indicates the frequency of the transfer: daily, weekly, bi-weekly, monthly, bi-monthly, quarterly, half yearly, and yearly.

| Domestic Funds T             | ransfer      |                     |                |    |
|------------------------------|--------------|---------------------|----------------|----|
| Beneficiary                  |              |                     |                |    |
| TEST BULK P BOA RDC - (BJ061 | 0100100189   | 536000050) AFRIBJBJ |                | -  |
| Account to debit             |              |                     |                |    |
| Compte EUR - SN1000100200202 | 2489001128 - | EUR                 |                | \$ |
| Currency                     |              | Amount              | First due date |    |
| EUR - European euro          | \$           | 1400,0              | 2020-01-02     |    |
| Set as a Standing Order      |              | End date            | Frequency      |    |
| •                            |              | 2020-03-05          | Monthly        | \$ |
| Detail of charges            |              |                     |                |    |
| Charge beneficiary           |              |                     |                | \$ |
| Description                  |              |                     |                |    |
| Description                  |              |                     |                |    |

- v. Confirm the creation of the standing order by clicking on "Create a new funds transfer".
- vi. The standing order created is available at any time and can be viewed by clicking on "Standing orders" in the dropdown list of the "Funds Transfer" menu".

| Account reporting -            | Funds Transfer 🝷                                        | P  | Personnal settings 🔻 |          | Contact User guide |            |           |
|--------------------------------|---------------------------------------------------------|----|----------------------|----------|--------------------|------------|-----------|
| Beneficiary                    | Domestic funds transfer<br>International funds transfer |    | Amount               | Currency | Next occurrence    | Status     | Actions   |
| TEST BULK P BOA RDC            | Bulk Payment                                            | З  | 1201.0               | EUR      |                    | Cancelled  | ACTIONS - |
| TEST BULK P BOA RDC            | Account to account transfer<br>Standing Orders          | З  | 1200.0               | EUR      |                    | Cancelled  | ACTIONS - |
| PAN AFRICAN SOLUTIONS SERVICES | Manage beneficiaries                                    | з  | 5.0                  | EUR      | 2019-12-26         | Not signed | ACTIONS - |
| TEST BULK P BOA RDC            | Sign transfers<br>Transfer history                      | 7  | 5.0                  | EUR      | 2019-12-26         | Not signed | ACTIONS - |
|                                | CKH 00010000000048000111                                | 20 | 1000.0               |          | 0010 10 06         | Not cigood |           |

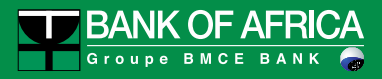

#### 8.2 Sign a standing order

This step allows you to sign a standing order of:

- Domestic nature or
- International nature or
- Account to account nature

<u>NB</u>: The standing order is automatically cancelled by the system if it is not signed within 6 days after the set up date.

i. In the "Funds Transfer" menu, select "Standing orders" and search for the transfer to be signed. The transfers awaiting signatures have the status "Awaiting signature".

| Beneficiary         | Debited account          | Amount | Currency | Next occurrence | Status     | Actions   |
|---------------------|--------------------------|--------|----------|-----------------|------------|-----------|
| TEST BULK P BOA RDC | SN1000100200202489001128 | 1400.0 | EUR      | 2020-01-02      | Not signed | ACTIONS - |
| TEST BULK P BOA RDC | SN1000100200202489001128 | 1200.0 | EUR      | 2020-02-02      | Signed     | Show      |
|                     |                          |        |          |                 |            | 🗸 Sign    |
| < 1 2 3 >           |                          |        |          |                 |            | C Edit    |

ii. To sign the transfer, click on the "Select" button and then "Sign". The predefined signature matrix rules will be applied accordingly.

| i The transaction has been signed     |                                    |                    |                                        |
|---------------------------------------|------------------------------------|--------------------|----------------------------------------|
|                                       |                                    |                    | TRANSFERS                              |
|                                       |                                    |                    | signed                                 |
| From<br>SN1000100200202489001128      | Amount to transfer<br>EUR 1,400.00 | Date<br>02/01/2020 | Type<br>simple domestic Standing Order |
| <b>то</b><br>ВJ0610100100189536000050 | Beneficiary<br>TEST BULK P BOA RDC | Reason             | Detail of charges<br>Beneficiary       |
| Signatories                           |                                    |                    |                                        |
| Nom Pas                               | sword 02/01/                       | 2020               | •                                      |
|                                       |                                    |                    |                                        |

- iii. After the signature, the status of the transfer changes to "Signed". The possible actions on a signed standing order transfer include:
  - Show to view the details of the transaction

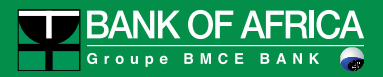

- Cancel to cancel the standing order
- Suspend to suspend the standing order
- Skip next occurrence to skip the next occurrence of the scheduled standing order

| Beneficiary           | Debited account          | Amount | Currency | Next occurrence | Status | Actions                |
|-----------------------|--------------------------|--------|----------|-----------------|--------|------------------------|
| TEST BULK P BOA RDC   | SN1000100200202489001128 | 1400.0 | EUR      | 2020-02-02      | Signed | ACTIONS -              |
| TEST BULK P BOA RDC   | SN1000100200202489001128 | 1200.0 | EUR      | 2020-02-02      | Signed | Show                   |
|                       |                          |        |          |                 |        | Ø Cancel               |
| < 1 2 3 >             |                          |        |          |                 |        | • Pause                |
| PAN AFRICAN SOLUTIONS | SERVICES - BOAweb 2019   |        |          |                 |        | N Skip next occurrence |

iv. In the transfer history, the user can view the next scheduled due dates for all standing orders.

| Transfers list                                  |             |              |                |                |
|-------------------------------------------------|-------------|--------------|----------------|----------------|
| To be signed 8                                  | Scheduled 7 | Signed 9     | 1              | Cancelled 0    |
| TEST BULK P BOA RDC<br>BJ0610100100189536000050 |             | EUR 1,400.00 | 02/02/2020 sim | ple domestic ③ |

<u>NB</u>: If the first due date is equal to the creation date of the standing order:

• The first due date appears in the "Signed" section and the standing order is sent to the bank for execution

| ansfers list                                    |             |              |            |                                |   |
|-------------------------------------------------|-------------|--------------|------------|--------------------------------|---|
| To be signed 8                                  | Scheduled 7 |              | Signed 9   | Cancelled                      | ] |
| TEST BULK P BOA RDC<br>3J0610100100189536000050 |             | EUR 1,400.00 | 02/01/2020 | simple domestic standing order | ۲ |

• The next due date is displayed in the "Scheduled" section.

| Transfers list                                  |             |              |            |                                |   |
|-------------------------------------------------|-------------|--------------|------------|--------------------------------|---|
| To be signed 8                                  | Scheduled 7 | Sign         | ned 9      | Cancelled                      | 0 |
| TEST BULK P BOA RDC<br>BJ0610100100189536000050 |             | EUR 1,400.00 | 02/02/2020 | simple domestic standing order | ۲ |

#### 8.3 Edit a standing order

Standing order amendment is only possible on transfers that have been created but not yet signed. While Corporate customers can only amend the amount field of the transfer, Retail customers can amend all the fields of the transfer.

#### 8.4 Suspend/Resume a standing order

A user can suspend a signed standing order at anytime by clicking on the "Suspend" action of the targeted transfer.

| Beneficiary          | Debited account          | Amount | Currency | Next occurrence | Status | Actions                                   |
|----------------------|--------------------------|--------|----------|-----------------|--------|-------------------------------------------|
| TEST BULK P BOA RDC  | SN1000100200202489001128 | 1400.0 | EUR      | 2020-02-02      | Signed | ACTIONS -                                 |
| TEST BULK P BOA RDC  | SN1000100200202489001128 | 1200.0 | EUR      | 2020-02-02      | Signed | <ul><li>● Show</li><li>⊘ Cancel</li></ul> |
| < 1 2 3 >            |                          |        |          |                 |        | • Pause                                   |
| PAN AFRICAN SOLUTION | S SERVICES - BOAweb 2019 |        |          |                 |        | Skip next or                              |

In this case, all due dates are suspended and are therefore not sent to the bank for execution.

| i The Standing Order is on hold |                          |        |          |                 |        |           |  |
|---------------------------------|--------------------------|--------|----------|-----------------|--------|-----------|--|
| Beneficiary                     | Debited account          | Amount | Currency | Next occurrence | Status | Actions   |  |
| TEST BULK P BOA RDC             | SN1000100200202489001128 | 1400.0 | EUR      | Paused          | Signed | ACTIONS - |  |

The user can activate the standing order by clicking on the "Resume" action.

| Beneficiary         | Debited account          | Amount | Currency | Next occurrence | Status | Actions                                  |
|---------------------|--------------------------|--------|----------|-----------------|--------|------------------------------------------|
| TEST BULK P BOA RDC | SN1000100200202489001128 | 1400.0 | EUR      | Paused          | Signed | ACTIONS -                                |
| TEST BULK P BOA RDC | SN1000100200202489001128 | 1200.0 | EUR      | 2020-02-02      | Signed | <ul> <li>Show</li> <li>Cancel</li> </ul> |
| < 1 2 3 >           |                          |        |          |                 |        | O Resume                                 |

The next due date reappears in the list of scheduled transfers.

| Transfers list                                  |             |              |            |                                |   |
|-------------------------------------------------|-------------|--------------|------------|--------------------------------|---|
| To be signed <b>B</b>                           | Scheduled 7 | Sigr         | ned 9      | Cancelled                      |   |
| TEST BULK P BOA RDC<br>BJ0610100100189536000050 |             | EUR 1,400.00 | 02/02/2020 | simple domestic standing order | ۲ |

#### 8.5 Skip the next occurrence of a standing order

Users can skip the next due date for a standing order.

- i. Click on the "Funds Transfer" menu and select "Standing orders"
- ii. Click on "Skip the next occurrence" on the targeted standing order

| Beneficiary          | Debited account          | Amount | Currency | Next occurrence | Status | Actions        |
|----------------------|--------------------------|--------|----------|-----------------|--------|----------------|
| TEST BULK P BOA RDC  | SN1000100200202489001128 | 1400.0 | EUR      | 2020-02-02      | Signed | ACTIONS -      |
| TEST BULK P BOA RDC  | SN1000100200202489001128 | 1200.0 | EUR      | 2020-02-02      | Signed | Show           |
| < 1 2 3 >            |                          |        |          |                 |        | • Pause        |
| PAN AFRICAN SOLUTION | S SERVICES - BOAweb 2019 |        |          |                 |        | N Skip next oc |

The status of this standing order then changes to "Skipped"

The skip will only apply to the next due date and will therefore not executed. After this due date, the next one will be scheduled.

Users can also unskip the next due date of a skipped standing order transfer by clicking on "Unskip next occurrence".

| Beneficiary           | Debited account          | Amount | Currency | Next occurrence | Status | Actions                               |
|-----------------------|--------------------------|--------|----------|-----------------|--------|---------------------------------------|
| TEST BULK P BOA RDC   | SN1000100200202489001128 | 1400.0 | EUR      | Skipped         | Signed | ACTIONS -                             |
| TEST BULK P BOA RDC   | SN1000100200202489001128 | 1200.0 | EUR      | 2020-02-02      | Signed | <ul><li>Show</li><li>Cancel</li></ul> |
| < 1 2 3 >             |                          |        |          |                 |        | • Pause                               |
| PAN AFRICAN SOLUTIONS | S SERVICES - BOAweb 2019 |        |          |                 |        | <b>່ວ</b> Unkip next                  |

#### 8.6 Cancel a standing order

The cancellation feature of a standing order can be accessed by any user from the "Standing orders" menu.

- i. Go to "Funds Transfer" and click on "Standing orders"
- ii. Look for the targeted transfer, click on "Select" and then on "Cancel" and confirm the operation
- iii. The status of the transfer changes to "Cancelled" and consequently, all due dates are cancelled.

| Beneficiary          | Debited account          | Amount | Currency | Next occurrence | Status | Actions             |
|----------------------|--------------------------|--------|----------|-----------------|--------|---------------------|
| TEST BULK P BOA RDC  | SN1000100200202489001128 | 1400.0 | EUR      | Skipped         | Signed | ACTIONS -           |
| TEST BULK P BOA RDC  | SN1000100200202489001128 | 1200.0 | EUR      | 2020-02-02      | Signed | Show                |
|                      |                          |        |          |                 |        | O Cancel            |
| < 1 2 3 >            |                          |        |          |                 |        | • Pause             |
| PAN AFRICAN SOLUTION | S SERVICES - BOAweb 2019 |        |          |                 |        | <b>'O</b> Unkip nex |

A cancelled standing order cannot be activated; the user would have to create a new one.

## 9. Bulk Payments

The BOAweb application provides the possibility to create, delete or cancel a bulk payment. This feature, only available for Enterprise customers (SME and Corporate), enables the execution of several funds transfers at one go.

#### 9.1 Access the bulk payment menu

- i. Log in to BOAweb.
- ii. Navigate to "Funds Transfer" and then click on the "Bulk Payment" menu. The bulk payment screen will appear with the title "History of bulk payments".

|                 | ANK OF AFRICA       |                              |                      |         |                 |                   |
|-----------------|---------------------|------------------------------|----------------------|---------|-----------------|-------------------|
| Â               | Account reporting 🕶 | Funds Transfer 🔻             | Personnal settings 🔻 | Contact | User guide      |                   |
|                 |                     | Domestic funds transfer      |                      |         |                 |                   |
| <b>i</b> Signer | d in successfully.  | International funds transfer |                      |         |                 |                   |
| My a            | ccounts             | Bulk Payment                 |                      |         |                 |                   |
| Accourt         | t name and number   | Account to account transfer  | Cur                  | rency   | Current Balance | Available Balance |
| Accour          |                     | Standing Orders              | Cui                  | rency   | current balance |                   |
|                 |                     | Manage beneficiaries         |                      |         |                 |                   |
|                 |                     | Sign transfers               |                      |         |                 |                   |
|                 |                     | Transfer history             |                      |         |                 |                   |

#### 9.2 Create a bulk payment

i. To create a new bulk payment, click on the "Add a New Bulk Payment" menu icon. The New Bulk Payment screen opens.

| Histor | y of bulk paym | ent |  |     |                    |
|--------|----------------|-----|--|-----|--------------------|
|        |                |     |  | ADD | A NEW BULK PAYMENT |
|        |                |     |  |     |                    |

- ii. Define the following information on the New Bulk Payment screen:
  - Download the template Provides a comma separated value (csv) file to capture bulk payment details

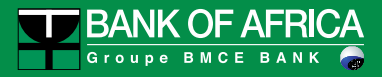

- File reference Provide a brief description of the purpose of the bulk file
- Bulk payment file (CSV) Browse for the bulk file and upload the file into BOAweb
- Attachment Upload supporting and approval related documents for the bulk file

|                         | BA           | ACK 🛃             | DOWNLOAD THE TEMPLATE |
|-------------------------|--------------|-------------------|-----------------------|
| (1)<br>Upload           | 2<br>Confirm | Download Template | 3<br>Ilidate          |
| New Bulk Payment        |              |                   |                       |
| File reference *        |              |                   |                       |
| Client reference        |              |                   |                       |
| Bulk payment file (CSV) |              |                   |                       |
|                         |              |                   | Browse                |
|                         |              |                   |                       |
| l<br>Attachment         |              |                   |                       |

iii. Click on the "Upload" button to complete the process.

| -                            | (1)<br>Upload                           | 2<br>Confirm   | 3<br>Validate |
|------------------------------|-----------------------------------------|----------------|---------------|
| New B                        | ulk Payment                             |                |               |
| File reference<br>Supplier P | e *<br>ayments                          |                |               |
| Bulk paymer                  | nt file (CSV)<br>_Bulk_Payment_2020.csv |                | Browse        |
| Attachment                   | _Bulk_Payment_Supporting_Docur          | nent_2020.docx | Browse        |
|                              | UPLOAD                                  |                |               |

iv. Once the file has been uploaded, the initiator will get an e-mail notification advising on the status of the payment.

v. On the History of bulk payment screen, the file is loaded successfully and displayed for the user. The user is able to review the contents of the uploaded file by clicking on the "File Reference".

The initiator will need to process the bulk payments under the "Payments to treat" tab.

|               |            |                 | AD           | D A NEW BULK PAYMEN |
|---------------|------------|-----------------|--------------|---------------------|
| History of bu | lk payment |                 |              |                     |
|               |            |                 |              |                     |
| Payment       | s to treat | Signed payments | Canceled pay | /ments              |

vi. The Bulk payment details screen displays the total number of transfers uploaded successfully and the total amount. Invalid or wrong transfers are also flagged.

| Upload                                                      | (<br>Coi                            | 2)<br>nfirm                                | 3<br>Validate                  |
|-------------------------------------------------------------|-------------------------------------|--------------------------------------------|--------------------------------|
| Bulk payment details                                        | 5                                   |                                            |                                |
| Number of unit transfers of the<br>bulk payment<br><b>6</b> | Number of valid unit transfers<br>6 | Number of wrong unit transfers<br><b>0</b> | Total amount<br>KES 107,019.00 |
| File reference : Supplier Payments                          |                                     |                                            |                                |

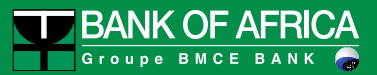

| Count | Account number   | Amount        | Account number       | Beneficiary name |
|-------|------------------|---------------|----------------------|------------------|
| 1     | 1900005600420006 | KES 10,000.00 | 6802000000123456788  | Rose Nguku       |
| 2     | 1900005600420006 | KES 25,000.00 | 6802000000088886788  | Peter Doe        |
| 3     | 1900005600420006 | KES 7,000.00  | 6803000000123456788  | Mary Doe         |
| 4     | 1900005600420006 | KES 1,999.00  | 68015000000123456788 | Anne Doe         |
| 5     | 1900005600420006 | KES 55,020.00 | 68001000000123456788 | Mariam Doe       |
| 6     | 1900005600420006 | KES 8,000.00  | 6800800000123456788  | William Doe      |
|       |                  |               |                      |                  |
| в     | ACK              |               | CANCEL               | CONFIRM          |

- vii. The "Back" button takes the user to the previous screen, History of bulk payment. The "Cancel" button ends the current transfer. The "Confirm" button allows the user to validate the transfer.
- viii. After confirming the transfer, the status will change to "Verified Transfer". The total number of transactions and amount will be displayed for the initiator.

| History of b        | ulk payr     | ment              |          |                    |                   |                  |
|---------------------|--------------|-------------------|----------|--------------------|-------------------|------------------|
| Payme               | nts to treat | s                 | igned pa | ayments            | Canceled payments |                  |
| Status              | Ť.           | File reference    |          | Transactions count | Total amount      | Date of creation |
| • Verified Transfer |              | SUPPLIER PAYMENTS |          | 6                  | KES 107,019.00    | 21/01/2020       |
|                     |              |                   |          |                    |                   |                  |

Figure 7 : Verified Transfer - History of Bulk Payment Screen

The bulk payment transfer is ready for the signatories to sign.

| Upload            | Confirm                   |                   |
|-------------------|---------------------------|-------------------|
| Summary           |                           | To sign           |
| File reference    | <b>Transactions count</b> | <b>Amount</b>     |
| Supplier Payments | 6                         | KES 107,019.00    |
| Payment type      | <b>Transfer date</b>      | Status            |
| bulk domestic     | 21/01/2020                | Verified Transfer |

| Sign the transfer |  |  |
|-------------------|--|--|
|                   |  |  |

#### Beneficiaries

| Source account | Destination account | Beneficiary name | Amount |
|----------------|---------------------|------------------|--------|
|                |                     |                  |        |
|                |                     |                  |        |

| ВАСК | DELETE |
|------|--------|
|      |        |

ix. The initiator can click on the "Delete" button to dispose the current bulk payment transfer.

#### 9.3 Sign a bulk payment

The signatory can sign the bulk payment transfers depending on the mandates defined.

i. Go to "Funds Transfer" and click on "Sign Transfers". The list of transfers waiting to be signed will be displayed.

| 1        | Â          | Account reporting ▼          | Funds Transfer 🔻 | Personnal settings 🔻 | Contact  | User guide |            |   |
|----------|------------|------------------------------|------------------|----------------------|----------|------------|------------|---|
| Tra<br>© | ansf<br>se | ers ready to be<br>elect All | signed           |                      |          |            |            |   |
| Bulk     | < pa       | yments to sign               |                  |                      |          |            |            |   |
| Supplie  | er Paym    | ients                        |                  | KES 107,019.00       | 01/01/20 | 020        | 21/01/2020 | ۲ |

ii. Select the bulk payment transfer to sign and click on the "Sign" button.

| Summary                             |                                | To sign                         |
|-------------------------------------|--------------------------------|---------------------------------|
| File reference<br>Supplier Payments | <b>Transactions count</b><br>6 | <b>Amount</b><br>KES 107,019.00 |
| Payment type<br>bulk domestic       | Transfer date<br>21/01/2020    | Status<br>Verified Transfer     |
| Sign the transfer                   |                                | REJECT THIS TRANSFER            |
| Signature method                    | Date                           |                                 |
| Google/Microsoft Authenticator OTP  |                                |                                 |

The signatory also has the option to reject the transfer by clicking on the "Reject this transfer" button.

# 10. Attachment of supporting documents for an international funds transfer

This feature enables users with international funds transfer user rights to initiate international funds transfers and attach supporting documents.

#### 10.1 Initiate an international funds transfer

i. Log in to BOAweb, navigate to "Funds Transfer" and select "International funds transfer".

| BANK OF AFRICA                         |                              |            |                       | Last I  | og in : 2020-04-19 11:23:<br>TEST USER 3 ▼   F | 21 UTC<br>R EN |
|----------------------------------------|------------------------------|------------|-----------------------|---------|------------------------------------------------|----------------|
| Account reporting -                    | Funds Transfer 💌             | Services 🔻 | Personal settings 💌   | Contact | User guide                                     |                |
| Mucaccounte                            | Domestic funds transfer      |            |                       |         |                                                |                |
| My accounts                            | International funds transfer |            |                       |         |                                                |                |
| Account name and number                | Bulk Payment                 | count type | Currency              |         | Current Balar                                  | nce            |
| Compte 02 - SN999999999999999999999999 | Account to account transfer  | rent       | XOF                   |         | 12,147,400                                     | ).00           |
| Compte 02 - SN911111111111111111111111 | Standing Orders              | rent       | EUR                   |         | ×XOE 53 351 606                                | 1.00<br>64 *   |
|                                        | Manage beneficiaries         |            |                       |         |                                                |                |
|                                        | Sign transfers               |            | TOTAL BALANCES IN XOF |         | 65,499,006.6                                   | 4 *            |
|                                        | Transfer history             |            |                       |         | * Amount shown are indicat                     | ive only.      |

- ii. Fill in the fields in the international funds transfer form :
  - Beneficiary
  - Debit account
  - Currency
  - Amount
  - Transfer date
  - Detail of charges
  - Description
- iii. Click on "Create a new funds transfer".

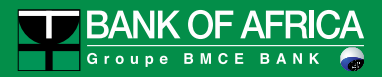

#### International Funds Transfer

| Beneficiary                              |                               |                  |
|------------------------------------------|-------------------------------|------------------|
| MADANI - (007780000351800042             | 184942) Attijariwafa bank     |                  |
| Debit account                            |                               |                  |
| Compte 02 - SN99999999999999999          | 99999999 - XOF                |                  |
| Currency                                 | Amount                        | Transfer date    |
| EUR - European euro                      | • 1000                        | \$<br>2020-04-19 |
| Set as a Standing Order                  |                               |                  |
| Amount estimated in the currency o       | of the account to debit - XOF |                  |
| 655957,00                                |                               |                  |
| (estimated amount based on mid-ra        | ate)                          |                  |
| Detail of charges                        |                               |                  |
| Charge me                                |                               |                  |
| Description                              |                               |                  |
| International <u>funds</u> transfer test |                               |                  |
|                                          |                               |                  |
| CREATE A NEW FUNDS TRANSFER              |                               |                  |

iv. The transfer is created, but there is no supporting document attached to the transaction.

| <b>i</b> The transfer was created successfully |                                    |                                   |                              |
|------------------------------------------------|------------------------------------|-----------------------------------|------------------------------|
|                                                |                                    |                                   | TRANSFERS                    |
|                                                |                                    |                                   | In progress                  |
| From<br>SN999999999999999999999999999          | Amount to transfer<br>EUR 1,000.00 | <b>Date</b><br>19/04/2020         | Type<br>simple international |
| То                                             | Beneficiary                        | Reason                            | Detail of charges            |
| 007780000351800042184942                       | MADANI                             | International funds transfer test | Our                          |
| Documents [0]                                  |                                    |                                   |                              |
| No document found                              |                                    |                                   |                              |

#### 10.2 Add a supporting document

i. To add a supporting document, go to the bottom of the summary screen and select the reason for the transfer from the drop-down list.

| <b>To</b><br>007780000351800042184942                                                                                                    | <b>Beneficiary</b><br>MADANI                                                                  | <b>Reason</b><br>International<br>funds transfer test | <b>Detail of charges</b><br>Our |
|----------------------------------------------------------------------------------------------------|-----------------------------------------------------------------------------------------------|-------------------------------------------------------|---------------------------------|
|                                                                                                    |                                                                                               |                                                       |                                 |
| Documents [0]                                                                                                    |                                                                                               |                                                       |                                 |
| No document found                                                                                                    |                                                                                               |                                                       |                                 |
|                                                                                                    |                                                                                               |                                                       |                                 |
| Select the reason<br>Payment of invoices for the effective provision of<br>Payment of invoices for the effective provision of<br>Down payment / Payment of invoices for the pr<br>Tuition fees<br>Travel allowance<br>Family help or family assistance<br>Salary savings for expatriates or non-residents<br>Provisioning of expatriate accounts | Document<br>of servic  Choisir un fichier<br>of services<br>ovision of services not effective | Aucun fichier choisi<br>e images, word and pdf        |                                 |
| Provisioning of expanded accounts<br>Provisioning of foreign accounts by residents w<br>Payment of expenses from a non-resident acco                                                                                                    | ho have acquired non-resident status<br>unt                                                   |                                                       | BACK TO THE TRANSFER            |

#### ii. Add the document on the browse field and click on "Add document".

| Select the reason                                                  | Document                                                                                                   |
|--------------------------------------------------------------------|----------------------------------------------------------------------------------------------------|
| Payment of invoices for the effective provision of servic <b>v</b> | Choisir un fichier Attachment for intfunds transfer.pdf<br>Allowed document types are images, word and pdf |
| ADD DOCUMENT                                                       |                                                                                                    |
|                                                                    | BACK TO THE TRANSFER                                                                                       |

iii. The document is added successfully. To add more documents, repeat steps i and ii, click on "Add document" and then "Back to the transfer".

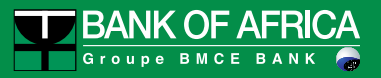

| i Document added successfully                                |                                         |                                            |                                                       |                            |             |
|--------------------------------------------------------------|-----------------------------------------|--------------------------------------------|-------------------------------------------------------|----------------------------|-------------|
|                                                              |                                         |                                            |                                                       |                            | TRANSFERS   |
|                                                              |                                         |                                            |                                                       |                            | In progress |
| From<br>SN999999999999999999999999999                        | <b>Amount t</b><br>EUR 1,00<br>~XOF 655 | <b>to transfer</b><br>10.00<br>1957.00     | <b>Date</b><br>19/04/2020                             | Type<br>simple internation | 1           |
| <b>То</b><br>007780000351800042184942                        | <b>Beneficia</b><br>MADAN               | <b>ry</b><br>                              | <b>Reason</b><br>International<br>funds transfer test | Detail of charges<br>Our   |             |
| Documents [1]                                                |                                         |                                            |                                                       |                            |             |
| Reason                                                       |                                         |                                            | Document title                                        |                            |             |
| Payment of invoices for the effective provision of           | services                                | ,                                          | Attachment for international funds tr                 | ansfer.pdf                 | Х           |
| Select the reason Payment of invoices for the effective prov | ision of servic 🔻                       | Document Choisir un fic Allowed document t | hier Aucun fichier choisi                             |                            |             |
| ADD DOCUMENT                                                 |                                         |                                            |                                                       |                            |             |
|                                                              |                                         |                                            |                                                       | BACK TO THE                | TRANSFER    |

iv. Verify the information captured on the summary screen that follows. From this screen you can either delete or update the transfer, or click on "Sign" to complete the transaction.

|                                              |                 |                                                       |           | × DELETE                                              | C UPDATE                   | TRANSFERS     |
|----------------------------------------------|-----------------|-------------------------------------------------------|-----------|-------------------------------------------------------|----------------------------|---------------|
|                                              |                 |                                                       |           |                                                       |                            | In progress   |
| From<br>SN999999999999999999999999999999     |                 | Amount to transfer<br>EUR 1,000.00<br>~XOF 655,957.00 |           | <b>Date</b><br>19/04/2020                             | Type<br>simple internation | əf            |
| <b>то</b><br>007780000351800042184942        |                 | Beneficiary<br>MADANI                                 |           | <b>Reason</b><br>International<br>funds transfer test | Detail of charges<br>Our   |               |
| Signatories                                  |                 |                                                       |           |                                                       | REJECT THIS                | S TRANSFER    |
| TEST USER 3                                  | Password        |                                                       | //        |                                                       |                            | SIGN          |
| Documents [1]                                |                 |                                                       |           |                                                       | Man                        | age documents |
| Reason                                       |                 |                                                       | Documen   | t title                                               |                            |               |
| Payment of invoices for the effective provis | ion of services |                                                       | Attachmer | t for international funds trans                       | ferodf                     | X             |

v. Enter your password and click on "Sign".

| Groupo BMCE BANK    |                                                                            |                                                                                  |                                              | Last lo | og in : 2020-04-19 11:23<br>FEST USER 3 ▼ | :21 UTC |
|---------------------|----------------------------------------------------------------------------|----------------------------------------------------------------------------------|----------------------------------------------|---------|-------------------------------------------|---------|
| Account reporting - | Funds Transfer 🔻                                                           | Services 🔻                                                                       | Personal settings 🔻                          | Contact | User guide                                |         |
|                     | Transfer signatur<br>Enter your passw<br>Click to compose the dig<br>7 0 4 | re<br>vord to sign this tran<br>gits that make up your passy<br>6 3 1 9<br>CLEAR | nsfer<br>word (minimum of 6 digits)<br>2 5 8 |         |                                           |         |

vi. If the password is correct, the signature is verified and the transaction is sent to the bank for processing.

| i The transaction has been signed               |                                                       |             |                                                       |                              |           |
|-------------------------------------------------|-------------------------------------------------------|-------------|-------------------------------------------------------|------------------------------|-----------|
|                                                 |                                                       |             |                                                       |                              | TRANSFERS |
|                                                 |                                                       |             |                                                       |                              | Processed |
| <b>From</b><br>SN9999999999999999999999999999   | <b>Amount to tra</b><br>EUR 1,000.00<br>~XOF 655,957. | nsfer<br>00 | <b>Date</b><br>19/04/2020                             | Type<br>simple international |           |
| <b>To</b><br>007780000351800042184942           | <b>Beneficiary</b><br>MADANI                          |             | <b>Reason</b><br>International<br>funds transfer test | Detail of charges<br>Our     |           |
| Signatories                                     |                                                       |             |                                                       |                              |           |
| TEST USER 3                                     | Password                                              | 19/04/20    | 20                                                    |                              | •         |
| Documents [1]                                   |                                                       |             |                                                       |                              |           |
| Reason                                          |                                                       | Docu        | nent title                                            |                              |           |
| Payment of invoices for the effective provision | on of services                                        | Attach      | ment for international funds tr                       | ansfer.pdf                   |           |

## 11. Cheque Book Order

This feature enables users to request for cheque books using BOAweb.

All Retail and Business (of single user profiles) customers have automatic access to this feature on the user interface. Business customers with multiple-user profiles would have to contact their Relationship Managers at the bank to request for activation of this feature.

#### 11.1 Request for a cheque book

i. Log in to BOAweb, navigate to "Services" and then click on the "Cheque book request".

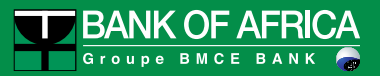

| BAN                                                                             | NK OF AFRICA                |                              |                     |                       | Last I  | og in : 2020-03-30 11:14<br>, Nom ▼ | 4:35 UTC        |
|---------------------------------------------------------------------------------|-----------------------------|------------------------------|---------------------|-----------------------|---------|-------------------------------------|-----------------|
| Â                                                                               | Account reporting 🕶         | Funds Transfer 🔻             | Services 🔻          | Personal settings 🔻   | Contact | User guide                          |                 |
| Muaca                                                                           |                             |                              | Cheque book request |                       |         |                                     |                 |
| iviy acco                                                                       | ounts                       |                              | Track requests      |                       |         |                                     |                 |
| Account na                                                                      | me and number               |                              | Account type        | Currency              |         | Current Bala                        | ance            |
| Long name to teste card view in this component - SN9111111111111111111111111111 |                             | - SN911111111111111111111111 | Current             | EUR                   |         | 81,33<br>~XOF 53,351,60             | 34.00<br>5.64 * |
| Compte 02 -                                                                     | SN9999999999999999999999999 |                              | Current             | XOF                   |         | 12,147,40                           | 00.00           |
|                                                                                 |                             |                              |                     | TOTAL BALANCES IN XOF |         | 65,499,006.                         | .64 *           |
|                                                                                 |                             |                              |                     |                       |         | * Amount shown are indic            | ative only.     |

- ii. Fill in the fields in the cheque book request form:
  - Account Select the account to which the cheque book(s) will be attached
  - Number of cheque books Indicate the number of cheque books desired (maximum of 2 cheque books per order)
  - Number of leaves Indicate the number of leaves per cheque book (options : 25 and 50 leaves)
  - Cheque book type Select the type of cheque book desired (options : Crossed and Open)

#### Cheque book request

| Account                                                                                                    |   |
|----------------------------------------------------------------------------------------------------|---|
| Compte 02 - SN99999999999999999999999 - XOF                                                                             | - |
| Number of cheque books                                                                                                  |   |
| 1                                                                                                    |   |
| Number of leaves                                                                                                    |   |
| 25                                                                                                    | • |
| Cheque book type                                                                                                    |   |
| Crossed                                                                                                    | • |
| Crossed<br>Open<br>after receiving the notification for collection will be destroyed, and the customer will be charged. |   |

- SAVE
- iii. Click on "Save".
- iv. Verify the information captured in the summary screen that follows before validating the request.

| <b>i</b> The request has been created |                            |            |        |        |
|---------------------------------------|----------------------------|------------|--------|--------|
|                                       |                            | ✓ VALIDATE | ☑ EDIT | DELETE |
| Cheque book requ                      | uest                       |            |        |        |
| Account number                        | SN999999999999999999999999 |            |        |        |
| Number of cheque books                | 1                          |            |        |        |
| Number of leaves                      | 25                         |            |        |        |
| Cheque book type                      | Crossed                    |            |        |        |
| Request date                          |                            |            |        |        |
| Status                                |                            |            |        |        |
| Processed on                          |                            |            |        |        |
| Reason                                |                            |            |        |        |

- v. If the information is correct, click on "Validate". If there is an error in the information captured, click on "Edit" to correct it.
- vi. Click on "Save" followed by "Validate" on the summary screen. If necessary, you can delete the request by clicking on "Delete"
- NB: A validated request cannot be edited or deleted
- vii. Once you have validated the request, you will receive a confirmation by e-mail from the bank.

#### 11.2 View cheque book requests

i. After validation of the request, you are led to the "Track requests" screen where you can view all requests.

| The request has been signed                                |                                |              |                |             |
|------------------------------------------------------------|--------------------------------|--------------|----------------|-------------|
| Requests tracking                                          |                                |              |                |             |
| Request type                                               | Requested on                   | Processed on | S              | tatus       |
| Cheque book request                                        | Date of validation             | Processed on |                | Validated • |
| Request type                                               | Request date                   | Sta          | atus Processed | Q C         |
| Cheque book request - Open<br>Quantity : 2 - Pages : 50    | Signed at : 2020-02-13 15:29:  | 87 UTC Val   | idated         | ACTIONS *   |
| Cheque book request - Crossed<br>Quantity : 1 - Pages : 25 | Signed at : 2020-02-13 15:28:2 | 28 UTC Val   | lidated        | ACTIONS *   |

ii. You can also access this screen by clicking directly on "Track requests" from the "Services" menu.

| Â                                      | Account reporting 🕶                                                       | Funds Transfer 🔻  | Services 🔻     | Personal settings 💌   | Contact | User guide                 |               |
|----------------------------------------|---------------------------------------------------------------------------|-------------------|----------------|-----------------------|---------|----------------------------|---------------|
|                                        |                                                                           | Cheque book reque | st             |                       |         |                            |               |
|                                        | Junts                                                                     |                   | Track requests |                       |         |                            |               |
| Account na                             | Account name and number                                                   |                   | Account type   | count type Currency   |         | Current Balance            |               |
| Long name to                           | Long name to teste card view in this component - SN9111111111111111111111 |                   | Current        | EUR                   |         | 81,334<br>~XOF 53,351,606  | 4.00<br>.64 * |
| Compte 02 - SN999999999999999999999999 |                                                                           |                   | Current        | XOF                   | XOF     |                            | 0.00          |
|                                        |                                                                           |                   |                | TOTAL BALANCES IN XOF |         | 65,499,006.6               | 54 *          |
|                                        |                                                                           |                   |                |                       |         | * Amount shown are indicat | tive only.    |

- iii. Indicate the search criteria in the fields provided:
  - Request type Select "Cheque book request"
  - Requested on Choose the date of the creation of the request
  - Processed on Choose the date in which the request was processed by the bank
  - Status Indicate the status of the request ; the options are : Validated, In progress, Rejected and Processed

Requests tracking

| Request type        | Requested on       | Processed on | Status      |
|---------------------|--------------------|--------------|-------------|
| Cheque book request | Date of validation | Processed on | Validated • |
|                     |                    |              | 0 9         |

#### iv. The list of requests is displayed based on the search criteria.

| Request type                                               | Request date                        | Status    | Processed on | Actions   |
|------------------------------------------------------------|-------------------------------------|-----------|--------------|-----------|
| Cheque book request - Open<br>Quantity : 2 - Pages : 50    | Signed at : 2020-02-13 15:29:37 UTC | Validated |              | ACTIONS - |
| Cheque book request - Crossed<br>Quantity : 1 - Pages : 25 | Signed at : 2020-02-13 15:28:28 UTC | Validated |              | ACTIONS - |
| Cheque book request - Crossed<br>Quantity : 1 - Pages : 25 | Signed at : 2020-02-13 15:22:17 UTC | Validated |              | ACTIONS - |
| Cheque book request - Open<br>Quantity : 1 - Pages : 25    | Signed at : 2020-02-13 15:17:36 UTC | Validated |              | ACTIONS - |

v. Click on "Show" in the "Actions" drop-down list to view the details of the request.

## Cheque book request

| Account number         | SN999999999999999999999999 |
|------------------------|----------------------------|
| Number of cheque books | 1                          |
| Number of leaves       | 25                         |
| Cheque book type       | Crossed                    |
| Request date           | 2020-03-30 11:46:42 UTC    |
| Status                 | In progress                |
| Processed on           |                            |
| Reason                 |                            |